# **ACCESSIBILITY SCAN MAPCOMPLETE**

May 2024

### 1 INTRO

This report shows the results of an accessibility scan of MapComplete, done by HAN University of Applied Sciences.

#### **Method of testing**

The auditing team at HAN includes students, researchers and lecturers in the field of IT and UX Design. Most of the testing is done manually with the use of a few tools, such as a screen reader. <u>Here's a list of</u> <u>the (free) testing tools we use</u>.

This is a quickscan, which is a check of the most common accessibility issues in a sample of pages/screens. The scan doesn't cover all accessibility criteria, so it is not a replacement for an official audit. If we find an issue we report it only once, this means that the issue might occur in other places. We follow the criteria as described in the international standard for web accessibility: <u>WCAG 2.2</u> guidelines, level AA.

#### Scope of this quickscan

OS & browser used: Windows, Chrome

For this scan we used the 'Restaurant and fast food' map as a test sample. We checked:

- The intro page
- The map
- The menu
- Restaurant detail info (and its functionalities, like rating a restaurant)

#### Summary

Overall, the website is fairly accessible. Most actions can be completed using a screen reader and the map itself works well with keyboard and screen reader. There is also room for improvement. In the next chapter, we describe the issues we found.

### 2 ISSUES

| Nr      | Issue                                                                                                    | Location                           | Example                                                         | Guideline                                                          |
|---------|----------------------------------------------------------------------------------------------------|------------------------------------|-----------------------------------------------------------------|--------------------------------------------------------------------|
| Nr<br>1 | <ul> <li>Issue</li> <li>The contrast between<br/>foreground and background is<br/>not sufficient for: <ul> <li>the grey placeholder text<br/>in the search bar</li> <li>the blue text links on a<br/>restaurant info page</li> <li>in areas where there are</li> </ul> </li> </ul> | Location<br>Different<br>locations | ed by Mangrove Reviews and are available under <u>CC-BY 4.0</u> | Guideline<br><u>1.4.3</u><br><u>Contrast</u><br>( <u>minimum</u> ) |
|         | many results: the<br>copyright button                                                                                                    |                                    |                                                                 |                                                                    |

|   | OpenStreetMap button                                                                                                    |                         |                                                                     |                                          |
|---|----------------------------------------------------------------------------------------------------|-------------------------|---------------------------------------------------------------------|------------------------------------------|
|   | and the text 'zoom in                                                                                                    |                         |                                                                     |                                          |
|   | further'                                                                                                    |                         |                                                                     |                                          |
| 2 | The ' <i>Please log in to add a</i><br><i>picture</i> '-button doesn't have a<br>visible focus (is highlighted)<br>when it receives focus using<br>the keyboard. (Maybe this is<br>because it has a white focus<br>indicator, and the button is<br>against a white background.)                                                                                                    | Restaurant<br>info page | Reserve log in to add a picture                                     | 2.4.7 Focus<br>Visible                   |
| 3 | The 'share' and 'copy' buttons<br>don't have a name (label). A<br>screen reader will read<br>'button' but doesn't say what<br>happens if you click on it.<br>This same issue goes for the<br>opening hours ' <i>During a</i><br><i>public holiday, this is</i> ' edit<br>input field. The screen reader<br>will only read 'combo box<br>collapsed'                                                                                                    | Different<br>locations  | Share this map by<br>ht<br>During a public holiday, this is<br>open | <u>4.1.2 Name,</u><br><u>Role, Value</u> |
| 4 | <ul> <li>By using 'tab' on your<br/>keyboard, you should be able<br/>to cycle through all interactive<br/>elements on the page. This is<br/>currently not the case for: <ul> <li>the function of rating a<br/>restaurant with half stars<br/>(0.5). This is only possible<br/>using mouse input.<br/>People using a keyboard<br/>to navigate can only give<br/>full stars.</li> <li>the QR-code on the<br/>'share this map' page of<br/>the intro page.</li> <li>The exit button at the top<br/>right corner of the intro<br/>page</li> <li>The button that brings the<br/>displayed location on the<br/>map back to the current</li> </ul> </li> </ul> | Different<br>locations  | How would you rate Restaurant A<br>How was your el Rate 3 stars     | <u>2.1.1 Keybo</u><br>ard                |

|   | restaurant on a restaurant                                                                                                    |                           |                                            |                                     |
|---|----------------------------------------------------------------------------------------------------|---------------------------|--------------------------------------------|-------------------------------------|
|   | detail page                                                                                                    |                           |                                            |                                     |
| 5 | <ul> <li>The status message</li> <li>displaying that a review is</li> <li>successfully saved, is not</li> <li>announced by the screen</li> <li>reader. Let assistive</li> <li>technology notify users about</li> <li>status changes that don't take</li> <li>focus. This same issue occurs</li> <li>when the site displays</li> <li>messages like:</li> <li>Searching</li> <li>Loading data</li> <li>There are no relevant</li> <li>features</li> </ul> | Different<br>pages        | Review saved. Thanks for sharing!<br>★★★☆☆ | 4.1.3 Status<br>Messages            |
| 6 | User interface components<br>and meaningful graphics must<br>have a colour contrast ratio of<br>at least 3:1 to their<br>background. The green<br>'Openstreetmap.org' button<br>and the clock icon don't meet<br>the minimum colour contrast<br>ratio threshold.<br>This is also seen on the map<br>where the clock icons have<br>various backgrounds that<br>don't provide enough contrast.                                                            | Restaurant<br>detail page | Pier<br>Du<br>ebab ye                      | <u>1.4.11 Non-</u><br>text Contrast |
| 7 | <ul> <li>All images that aren't decorative need a text alternative, so that people using screen readers can hear what the image or icon means. This is not the case for:</li> <li>The clock with current opening hour</li> <li>the QR-code on the 'share this map' page of the intro page</li> </ul>                                                                                                    | Restaurant<br>detail page | 21:00                                      | <u>1.1.1 Non-</u><br>text content   |
| 8 | When opening a tab in the<br>menu pages, the keyboard<br>focus selects the whole tab<br>first, before focusing on the                                                                                                    | Menu page                 |                                            | 2.4.3 Focus<br>Order                |

|    | first interactive element in the      |             |                                                                            |                    |
|----|---------------------------------------|-------------|----------------------------------------------------------------------------|--------------------|
|    | tab. This whole screen is not         |             |                                                                            |                    |
|    | an interactive element itself,        |             |                                                                            |                    |
|    | which may cause confusion             |             |                                                                            |                    |
|    | for people who use a                  |             |                                                                            |                    |
|    | keyboard to navigate.                 |             |                                                                            |                    |
| 9  | The input field 'What kind of         | Restaurant  | What kind of food is served here?                                          | 1.3.5 Identify     |
|    | food is served here?' doesn't         | detail page | O This is a pizzeria                                                       | Input              |
|    | provide feedback of the               |             | O This is an Italian restaurant (which serves more than pasta and pizza)   | Purpose            |
|    | autocomplete when typing,             |             | This place mostly serves coffee                                            |                    |
|    | which makes it impossible for         |             | Cancel                                                                     |                    |
|    | people who use a screen               |             |                                                                            |                    |
|    | reader to know that the               |             |                                                                            |                    |
|    | options change. Use code to           |             |                                                                            |                    |
|    | indicate the purpose of               |             |                                                                            |                    |
|    | common inputs.                        |             |                                                                            |                    |
| 10 | Headings and labels describe          | Restaurant  | The name of this business is Plaats1                                       | 2.4.6              |
|    | their topic or purpose in order       | detail page | A restaurant, focused on creating a nice experience where one is served at | <u>Headings</u>    |
|    | to let people who use a               |             | Located on the ground floor                                                | and Labels         |
|    | screen reader navigate                |             | This place mostly serves international                                     |                    |
|    | themselves (what happens              |             |                                                                            |                    |
|    | when a button is pressed, for         |             |                                                                            |                    |
|    | example). There is currently          |             |                                                                            |                    |
|    | no clear description for:             |             |                                                                            |                    |
|    | • the editable options on a           |             |                                                                            |                    |
|    | restaurant detail page,               |             |                                                                            |                    |
|    | like 'Coffee is served                |             |                                                                            |                    |
|    | here'.                                |             |                                                                            |                    |
|    | • the button next to ' <i>located</i> |             |                                                                            |                    |
|    | on the ground floor' which            |             |                                                                            |                    |
|    | lets users edit the                   |             |                                                                            |                    |
|    | restaurant's floor                    |             |                                                                            |                    |
| 11 | The purpose of each link              | Restaurant  | ttps://www.collectiedegroen.nl/eng/cafe                                    | 2.4.4 Link         |
|    | should be understandable              | detail page |                                                                            | <u>Purpose (In</u> |
|    | from its own text or immediate        |             |                                                                            | <u>Context)</u>    |
|    | context, in order to let users        |             |                                                                            |                    |
|    | understand the purpose of             |             |                                                                            |                    |
|    | each links. This is not the           |             |                                                                            |                    |
|    | case for the links to a               |             |                                                                            |                    |
|    | restaurant's website and their        |             |                                                                            |                    |
|    | email address                         |             |                                                                            |                    |
| 12 | Using a screen reader, it is          | Restaurant  | What are the opening hours of Restaurant De Waagh ?                        | 3.3.2 Labels       |
|    | not clear what type of                | detail page | Mon Tue Wed Thu Fri Sat Sun                                                | or                 |
|    | information is required in the        |             | 00.00                                                                      | Instructions       |
|    | input field above the opening         |             |                                                                            |                    |

| 13 | hours schedule. Provide<br>labels or instructions for<br>inputs to let users know what<br>information to enter.<br>The form element under 'On<br>what level is this feature<br>located?' doesn't have a label.<br>People who use a screen<br>reader need a label to hear<br>what the element is for.<br>Placeholder text is not<br>allowed as label.                                                                                                    | Restaurant<br>detail page               | Located on the level (a number) th floor                                                         | <u>1.3.1 Info</u><br>and<br><u>Relationship</u><br><u>s</u> |
|----|----------------------------------------------------------------------------------------------------|-----------------------------------------|--------------------------------------------------------------------------------------------------|-------------------------------------------------------------|
| 14 | If an image isn't decorative, it<br>needs a text alternative, so<br>that people using screen<br>readers can hear what the<br>image means. The image for<br>Restaurant Landhaus Walter<br>doesn't have an alternative<br>text. If this image is<br>decorative, it needs an empty<br>alt attribute (alt="") so screen<br>readers will ignore the image.<br>Note that also user generated<br>content need text alternatives.<br>One option could be that<br>users add a description to<br>their image. | <u>Restaurant</u><br><u>detail page</u> | Hamburg Stadgurk Lindhaus welke wel<br>User vitweinhart. Worlgang Menhart, Hamburg<br>Colyrad 30 | <u>1.1.1 Non-</u><br>text content                           |

#### **3 OTHER FINDINGS**

- 1. There is no audible feedback when using the zoom buttons on the map, even though we see changes visually. We suggest that the buttons provide some sort of feedback to people who use a screen reader about what is currently happening. Perhaps this feedback could be the zoom level or a description of what is shown of the map, such as the available restaurants within the current view.
- 2. When changing the language in settings, some parts aren't translated. This is okay, as long as those parts have a lang attribute that tells screen readers in which language that part is written (see: <u>3.1.2 Language of Parts</u>). This doesn't seem to happen everywhere, meaning some Dutch parts are voiced with an English voice.
- 3. When typing an invalid input in the "What are the opening hours of restaurant xx" input field (that is, without using the mouse slider underneath), there is no visual or audible feedback that the input is wrong or any suggestions on how to correctly type opening hours. This fails WCAG guideline 3.3.3 Error Suggestions. A screen reader user that selects hours and then presses enter is also not informed that they have to log in to submit the hours. We suggest that the option to add anything is not shown for users that are not logged in.

#### **4 REFERENCES**

- Web Content Accessibility Guidelines (WCAG) 2.2
- How to Meet WCAG 2.2 Quick Reference
- HAN NGI website
- List of free tools HAN uses for accessibility testing